## 書画カメラ L-12G ファームウェアアップデート方法

※ファームウェアアップデートを実施するとカメラの設定は初期化されます。
※内部ストレージに保存された録画データおよび静止画は消えません。
※アップデートが完了するまで、途中で電源を切らないでください。

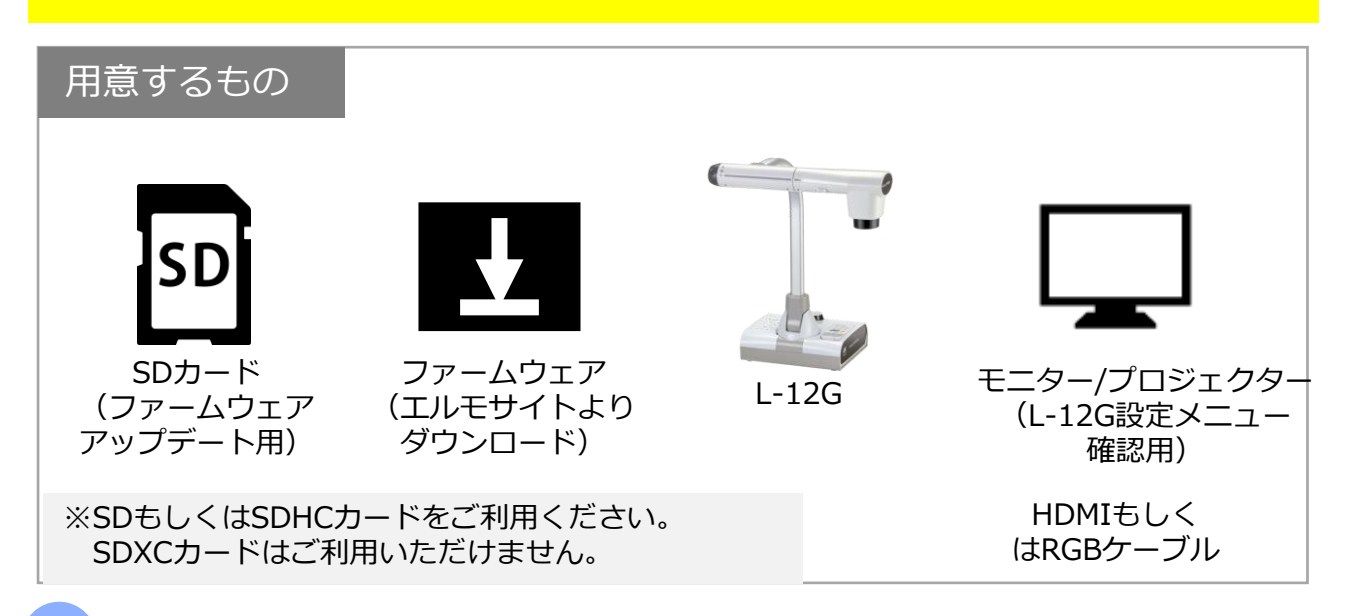

L-12G本体の電源ケーブルを抜きます。

1

SDカードにファームウェアデータをダウンロードします。
 ファームウェアデータ(最新版)は以下ページに掲載しています。

<u>https://www.elmo.co.jp/support/download/driver/</u> 「L-12G」項目より「ファームウェア」をダウンロードしてください。

## 3 ダウンロードしたファームウェア(ZIPファイル)を解凍し、

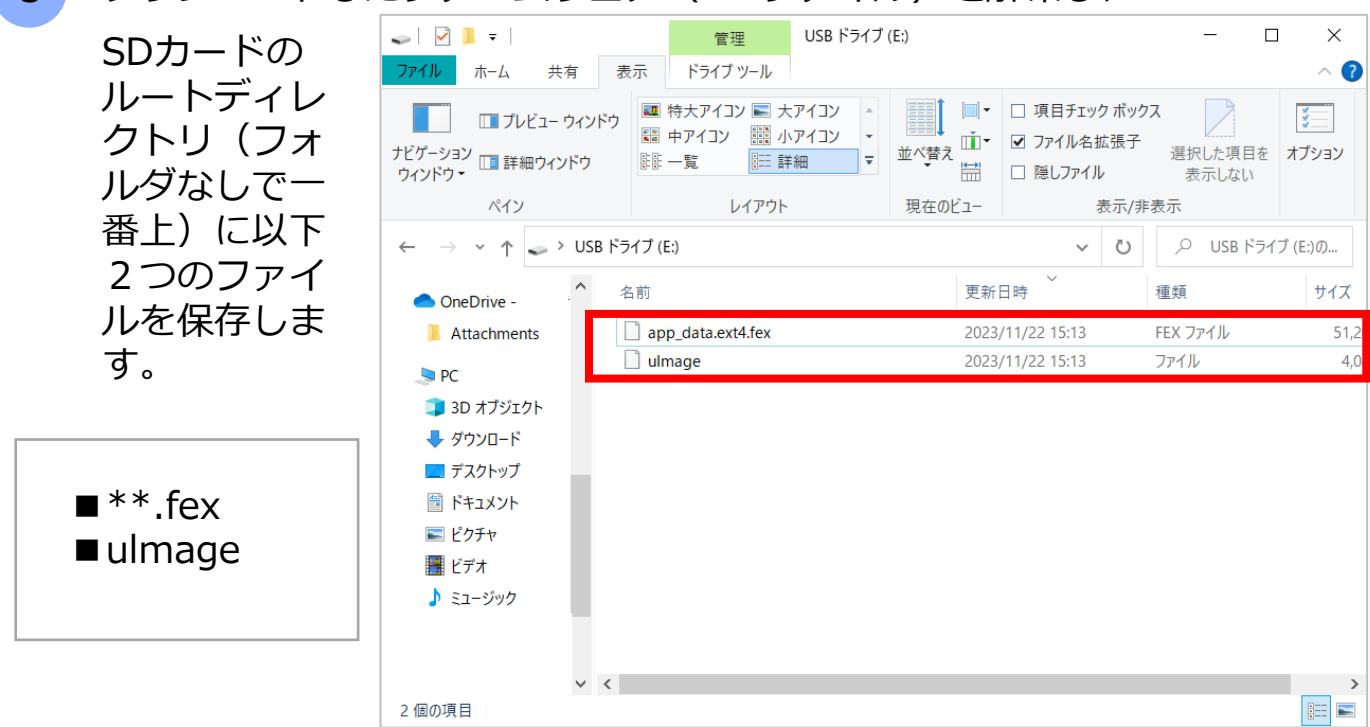

[ファームウェアを保存 したSDカードをL-12G 本体横のSDカードス ロットに挿入します。

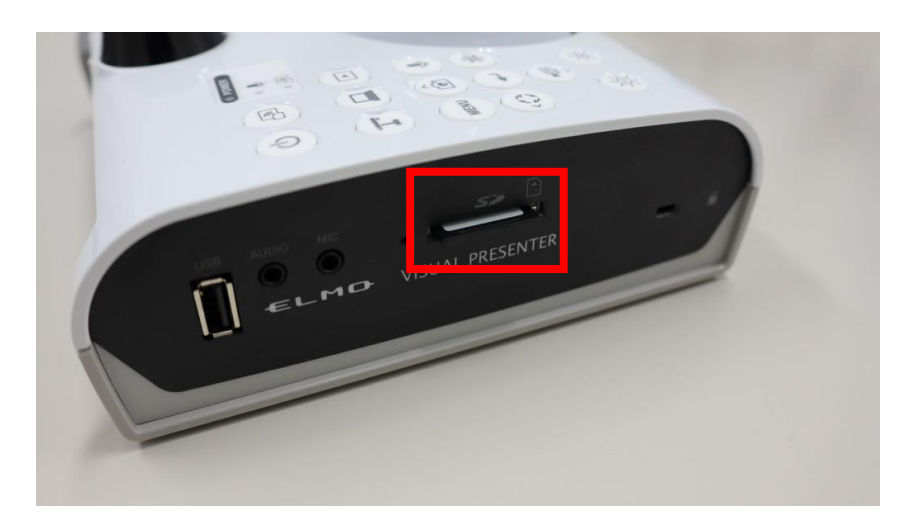

5

L-12Gの電源ケーブルを接続し、電源LEDが赤点灯になるまで待ちます。

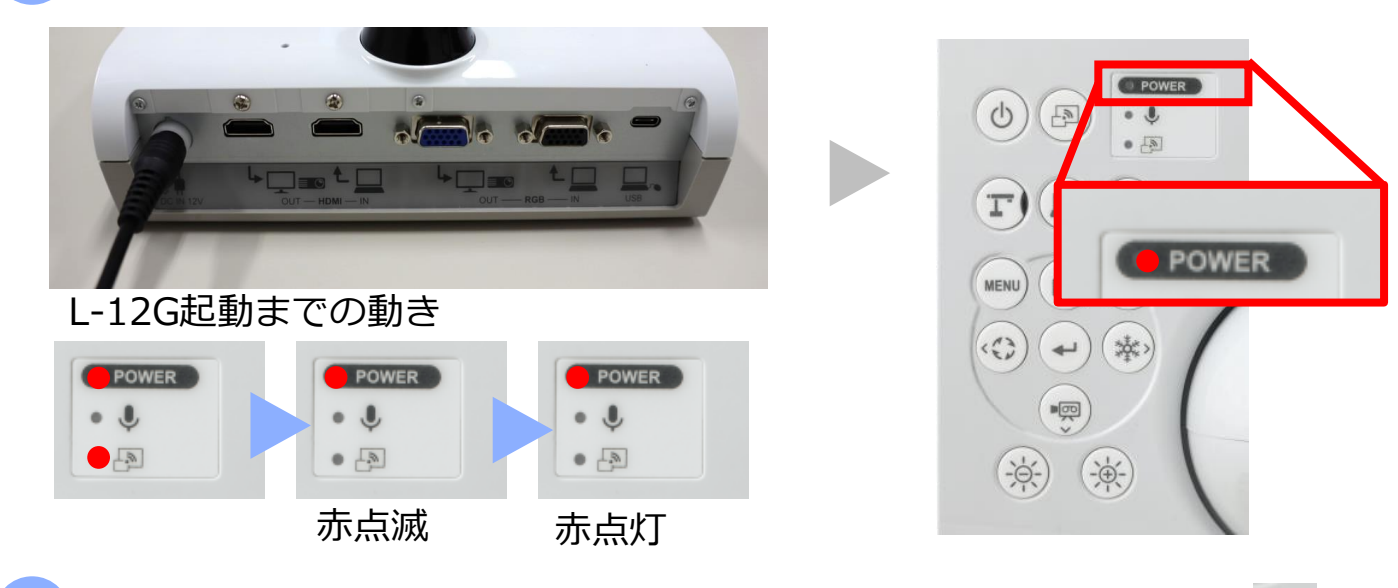

6 電源LEDが赤点灯になったら、[決定]ボタン → と[明るさ+]ボタン ☆ を同時に押し、LEDが消えたら手を放します。 その後、正常に起動するとLEDが紫色に点灯し、ファームウェア更新が行われます。

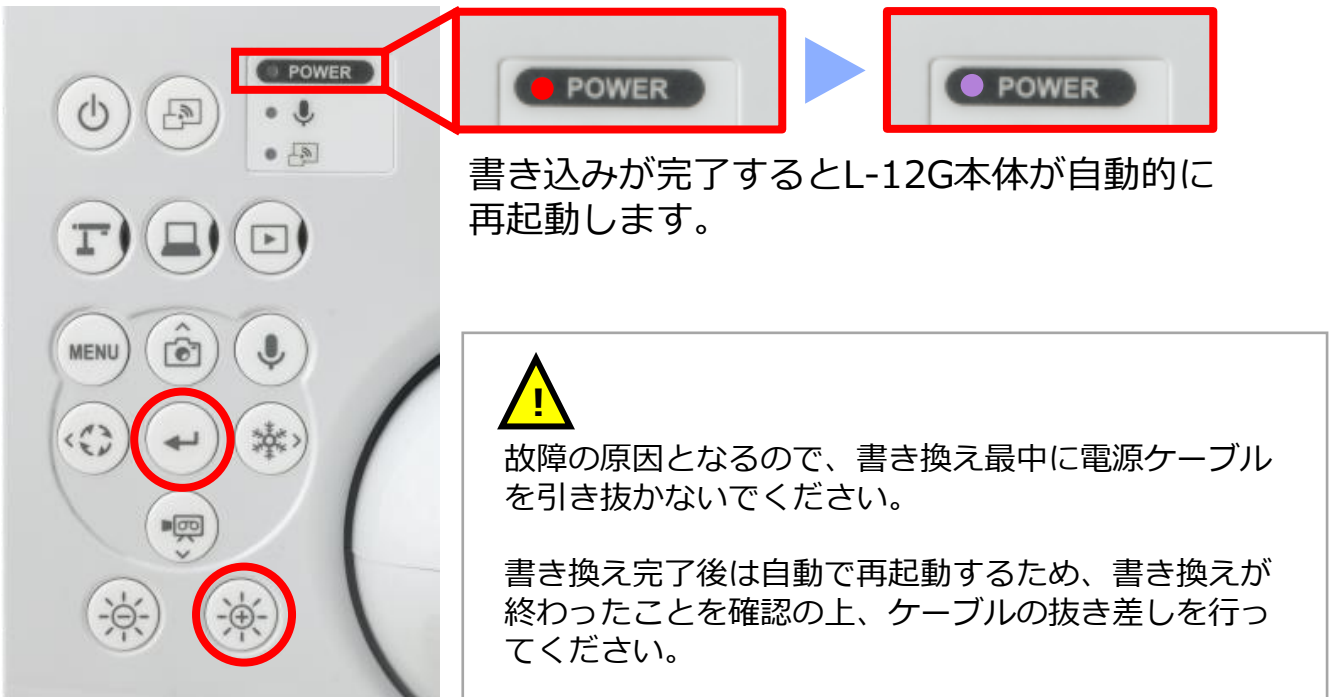

書き込みが完了したら、L-12G本体の電源ボタンを押下し電源をONします。 L-12Gのファームウェアバージョンを確認するため、モニターやプロジェ クターにHDMIケーブルもしくはRGBケーブルで接続します。 [MENU]ボタン 🔊 を押してディスプレイにカメラメニューを表示します。

| 本体ボタン     | モニタ       | ター/プロジェクター                                                                                                    | に表示したカメラ剛                                                      | 快像画面  |
|-----------|-----------|----------------------------------------------------------------------------------------------------|----------------------------------------------------------------|-------|
|           |           | <ul> <li>設定</li> <li>三 メニュー項目</li> <li>№ ミラー反転</li> <li>▲ 顕微鏡モード</li> <li>● ジリッカーモード</li> <li>● ミラキャスト自動接続</li> <li>● ミラキャスト自動接続</li> <li>● ミラキャスト出力</li> <li>※ 解像度</li> <li>□ 出力映像画角</li> <li>● マイク音声切換</li> <li>● 音声出力先</li> </ul> | 設定のみ<br>OFF<br>オート<br>ノーマル (16:9) / 1080p<br>内蔵マイク<br>HDMI OUT | ×     |
| [録画]ボタン 👳 | を押して項目を移  | 動しメニューの中た                                                                                                    | から[カメラ情報]                                                      | を選びます |
|           |           | <ul> <li>設定</li> <li>● UVC使用時の音声</li> <li>● 採園データへフリーズ機能適用</li> <li>※ AFボタンのフリーズ機能</li> <li>□ R1モード</li> <li>○ 初期化</li> <li>① カメラ情報</li> </ul>                                                                                       | 動画ファイル<br>OFF<br>ON<br>OFF                                     | ×     |
| [決定]ボタン 🕢 | を押すとカメラ情報 | 報が表示されます。                                                                                                    |                                                                |       |
|           | () h      | ●×ラ情報<br>製品名<br>FW バージョン<br>仕向<br>MAC address                                                                                                    | L-12G<br>EM-CA1280-0037<br>JAPAN<br>20:50:e7:b5:13:fe          |       |
|           |           |                                                                                                    |                                                                |       |

o

L-12GのFWバージョン(ファームウェアバージョン)が表示されます。 末尾の数字(上図の場合は 0037)をご覧いただき、アップデートしたいバージョンに なっているかご確認ください。